## نکاتی قابل توجه در خصوص

رایگان شدن دامنه مدرسه علمیه معصومیه و کلیه صفحات مربوط به آن

9

**افزونه حضور و غیاب سامانه آموزش غیر حضوری (LMS) مدرسه معصومیه** 

- با توجه به پیگیری و مکاتبات صورت گرفته در خصوص رفع دغدغه طلاب عزیز در خصوص هزینههای مربوط به تهیه اینترنت، باید عرض شود که تلاش خادمان شما به ثمر نشست و از ابتدای آبان ماه، مراجعه به کلیه صفحات مربوط به دامنه مدرسه علمیه معصومیه رایگان میباشد و دانلود و آپلود در آن حجمی از اشتراک شما را کم نخواهد نمود.
   نکته مهم: طلاب گرامی باید به این نکته توجه داشته باشند بعضی از اپراتورها و شرکتهای ارئه دهنده اینترنت از همان ابتدا نسبت به رایگان شدن این دامنه اقدام نمودهاند و ممکن است برخی از آنها کمی با تأخیر نسبت به این امر اقدام نمایند.
- ۲. حضور و غیابهای مهر ماه، در سامانه آموزش الکترونیکی مدرسه(LMS) به صورت خودکار ثبت گردیده و بعد از احصاء، در هفته جاری خدمت طلاب اطلاعرسانی می گردد؛ لذا عزیزان باید در ظرفیت غیبتهای خود، این مورد را در نظر بگیرند.
- ۲. افزونه حضور و غیاب با زحمات تیم فنی مدرسه به شکلی طراحی شده که همانند لیست حضور و غیاب کلاسهای حضوری، مختص به کلاس و طلاب شرکت کننده در آن درس باشد و این امر کمک بیشتری به اساتید جهت بررسی حضور یا عدم حضور طلاب خواهد نمود؛ چرا که عدم دسترسی اساتید به اطلاعات سروری که فقط در اختیار تیم فنی مدرسه میباشد، این نظارت را ضعیف نموده بود؛ لذا این افزونه هیچ تداخل یا تضادی با حضور و غیاب خودکار سامانه ندارد بلکه بخشی ساده و کم حجم از آن فضای پیچیده فنی است که در اختیار اساتید قرار گرفته است.
- <sup>ع</sup>. در صفحه دوم، نحوه ثبت حضور در افزونه حضور و غیاب و چگونگی زمان بندی و ثبت هوشمند آن اطلاعرسانی و آموزش داده شده که خواهشمند است با دقت مورد مطالعه قرار

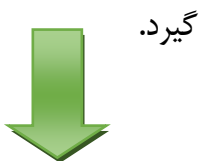

| ضور و غیاب در سامانه آموزش الکترونیکی                        | راهنمای استفاده از افزونه ح                                                          |
|--------------------------------------------------------------|--------------------------------------------------------------------------------------|
| از قسمت <b>درس های من</b> ، وارد کلاس مورد نظر خود شده و روی | بعد از ورود به سامانه آموزش الکترونیکی مدرسه، ا<br>افزونه حضور و غیاب کلیک مینمایید. |
|                                                              | 쯿 حضور و غیاب                                                                        |
| ت روز کلیک و روز مورد نظر خود را انتخاب و سپس روی جمله       | بعد از ورود به افزونه حضور و غیاب، روی قسم                                           |
|                                                              | حضور حضور کلیک نمایید.                                                               |
| همه (ها) روزها ها هفته (ها) روزها                            | این دوره All courses<br>۲۰۱۰ ►                                                       |
| وضعيت امتيازها ملاحظات                                       | تاريخ شرح 🏹 💈                                                                        |
| حضور حضور                                                    | پنجشنبه ۱ آبان ۱۳۹۹ جلسات منظم<br>۱۱صبح - ۱۱:۵۵عصر                                   |
| هوشمند برای شما به شرح ذیل ثبت حضور خواهد نمود؛              | بعد از طی مراحل فوق سامانه به صورت                                                   |
| ، شروع کلاس، همان ساعت انتخاب واحد شما میباشد) وارد افزونه   | <ol> <li>اگر از شروع کلاس تا ۲۰ دقیقه (ملاک</li> </ol>                               |
| نام دهید سامانه برای شما حضور ثبت مینماید؛ به عنوان مثال اگر | حضورو غياب شويد و مراحل فوق را انج                                                   |
| باید تا قبل از ساعت ۲:۳۰ مراحل بالا طی شود تا برای شما حضور  | درس شما ساعت ۷:۰۰ تا ۸:۰۰ میباشد                                                     |
|                                                              | ثب <i>ت</i> گردد.                                                                    |
| َنلاین، بازپخش غیرهمزمان و صوت اَفلاین، شما باید رأس ساعت    | <b>نکته مهم:</b> در هر وضعیتی از کلاس، آ                                             |

مقرر در سامانه آموزش الکترونیکی مدرسه(LMS) حاضر شوید و مراحل فوق را در افزونه مورد نظر انجام دهید تا ورود شما ثبت گردد؛ لذا حضور یا عدم حضور استاد، وجود یا عدم وجود کلاس آنلاین و ... هیچ ارتباطی با افزونه حضور و غیاب ندارد.

- ۲. اگر بعد از ۲۰ دقیقه از زمان شروع کلاس وارد افزونه حضور و غیاب شوید تا ساعت ۲۳:۵۵ همان روز ، سامانه برای شما تأخیر در نظر می گیرد و هر ۳ تأخیر برابر با یک غیبت خواهد بود. نکته مهم: طلاب عزیز دقت فرمایند که بعد از ورود به سامانه آموزش الکترونیکی مدرسه(LMS) ابتدا وارد افزونه حضور و غیاب شوند و ثبت حضور نمایند و بعد از آن وارد فعالیتهایی چون شرکت در کلاس آنلاین، استماع یا مشاهده صوت یا بازپخش غیرهمزمان و ... شوند.
- ۳. ورود به سامانه بعد از اتمام روز مورد نظر (بعد از ساعت ۲۳:۵۵) و طی مراحل فوق در افزونه حضور و غیاب، باعث خواهد شد سامانه برای شما غیبت ثبت نماید که طبق قوانین آموزشی حداکثر غیبت ۱/۸ خواهد بود و بعد از آن، درس حذف خواهد شد.

|                                           | دىس مىباشد. | رير پايان فرايند بلك خصور در ن |                                         |
|-------------------------------------------|-------------|--------------------------------|-----------------------------------------|
| ×                                         |             | جلسه ضبط شده است.              | حضور شما در این ج                       |
|                                           |             | All cou                        | این دوره urses                          |
| الهمه جلسات گذشتها ماه ها هفته (ها) روزها | هم          | ا آبان ۱                       |                                         |
| زها ملاحظات                               | وضعيت امتيا | شرح                            | تاريخ                                   |
| ۲ خود ثبت شده                             | باتاخير ١ / | ۱ جلسات منظم                   | پنجشنبه ۱ آبان ۱۳۹۹<br>۱۱صبح - ۱۱:۵۵عصر |
|                                           |             |                                |                                         |

٤. عکس زیر پایان فرآیند ثبت حضور در کلاس میباشد.